# CONSULTA DE PROCESSOS SERVIÇOS ONLINE

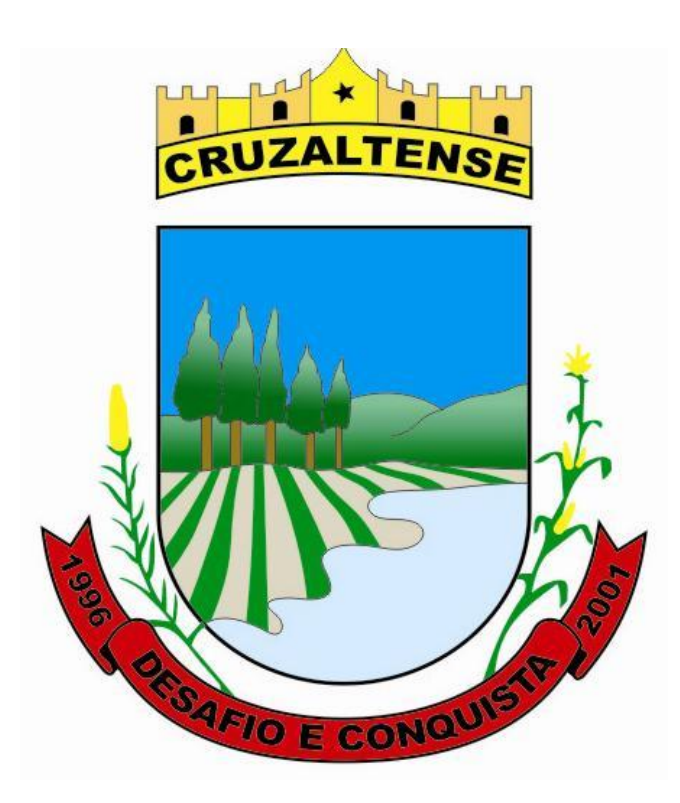

Elaborado por: Ismael Bazanella Manual para Consulta de Processos – Serviços Online Versão 1 - 2024 21/02/2024. **01 - Acessar o Portal de Cruzaltense**, RS. (<u>http://www.cruzaltense.rs.gov.br</u>) e acessar o Menu/Botão "Serviços Online"

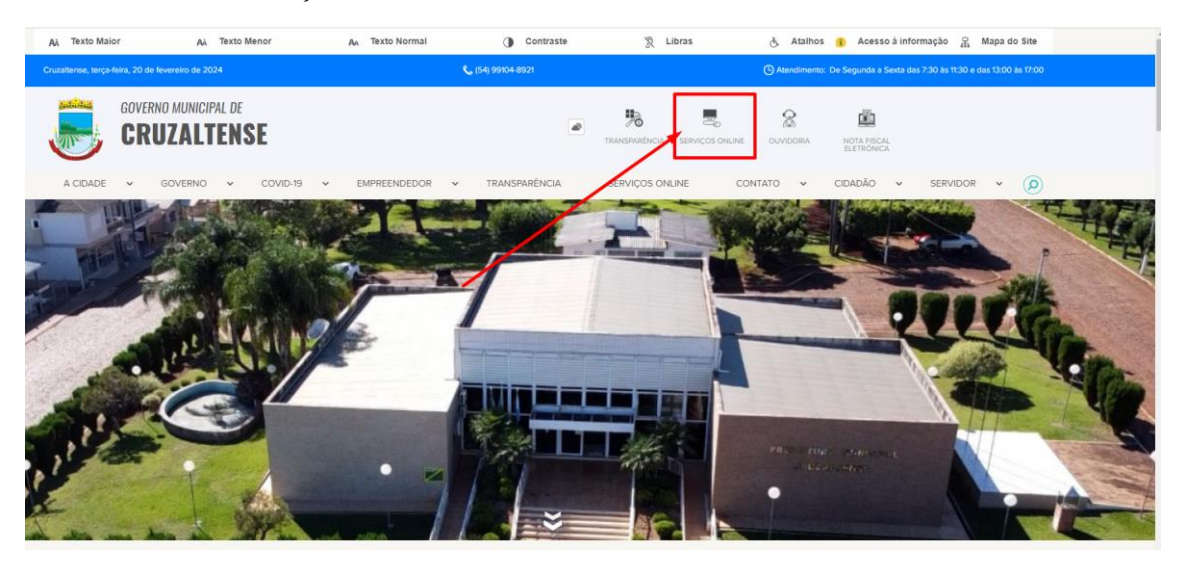

02- Acessar o botão/menu "Processos"

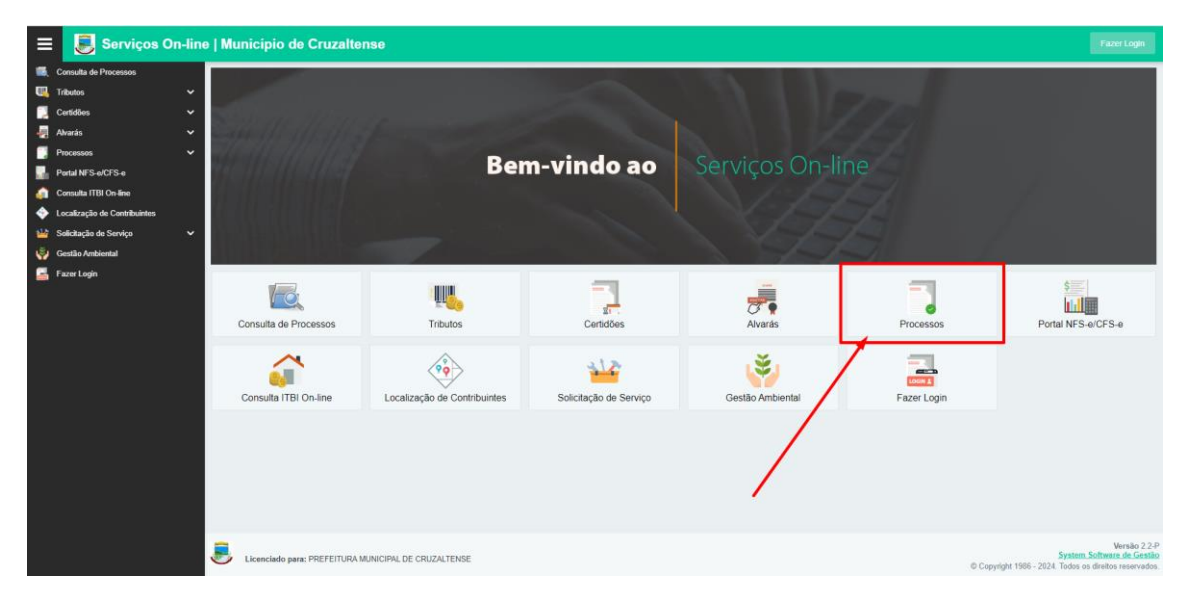

03- Acessar o botão/menu "Consulta de Processos"

| 😑 👵 Serviços On-line   Municipio de Cruzaltense                                                                                                    |                                                      |                                        | Fazer Login                                                                                        |
|----------------------------------------------------------------------------------------------------|------------------------------------------------------|----------------------------------------|----------------------------------------------------------------------------------------------------|
| Consulta de Processos                                                                                                    |                                                      |                                        |                                                                                                    |
| Tributos ~   Image: Cartidizes ~   Image: Cartidizes ~   Image: Cartidizes ~   Image: Cartidizes ~   Image: Cartidizes ~   Image: Cartidizes ~   Image: Cartidizes ~   Image: Cartidizes ~ | Abertura de Processos                                | Requerimento de Certidão de Zoneamento | Consulta de Processos                                                                              |
| Abertura de Processos Consulta de Processos Requerimento de Certidão de Zoneamento                                                                                                    | Emissão de Certidao de Zoneamento                    |                                        | 1                                                                                                  |
| Entriskie de Certificie de Zoneamente Portal NES-SACES-e Constant ITBI On Bee Leatzagle de Constrbatetes Salicitação de Sonrápo  Cestão Arabisetal Eacor Login Facor Login                 |                                                      | /                                      |                                                                                                    |
| http://optial.co.minance.co.org/10110/cr530/ar/bics/                                                                                                    | Licenciado para: PREFEITURA MUNICIPAL DE CRUZALTENSE |                                        | Versão 22-P<br>System Software de Gestão<br>© Copyright 1986 - 2024. Todos os direitos reservados. |

# 04- Consulta Individual de Processos

Nesta opção é demonstrado as informações referentes ao processo desejado, como dados do Solicitante (contribuinte ou não do Município) e suas respectivas movimentações, individualmente.

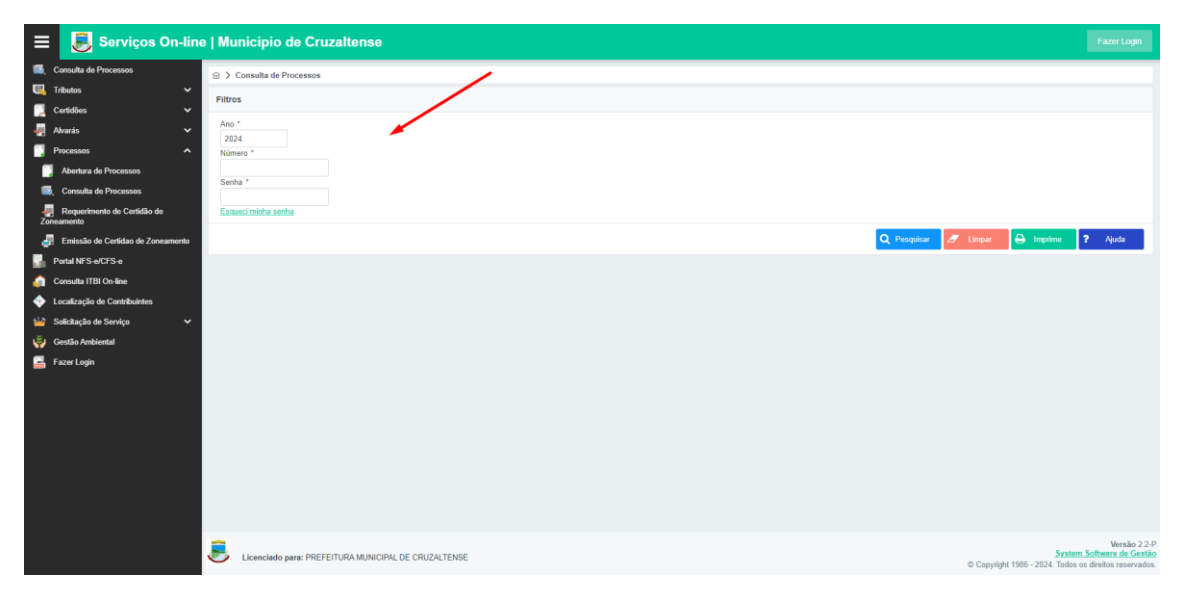

# Ano

Neste campo deve-se informar o Ano do Processo o qual deseja consultar.

### Número

Neste campo deve-se informar o Número do Processo o qual deseja consultar.

#### Senha

Neste campo deve-se informar a Senha de Consulta via Internet do Processo o qual deseja consultar. Esta senha está presente no Comprovante da Abertura do Processo a qual foi recebida/emitida quando do efetivo registro do mesmo. Quando a Senha não constar no Processo ou a mesma tiver sido extraviada, deve-se entrar em contato com o Setor de Processos da Prefeitura Municipal, como o Ano e o Número do processo em mãos, bem como os dados do Solicitante, para fornecimento da mesma.

# Esqueceu sua senha?

Utilize esta opção para receber via e-mail um resumo dos processos cadastrados, acompanhado das senhas para consulta na web. Observação Importante: É necessário que o CPF ou CNPJ e e-mail digitados sejam iguais aos informados no cadastro do contribuinte.